# CONTENIDO

#### INTRODUCCIÓN 2

- 2 Vista previa
- 2 Contenido del paquete

#### 3 CONOCER LA CÁMARA

- З Vista frontal
- 4 Vista posterior
- 5 Botón SET /Dirección
- 6 Indicador LED de estado
- 7 Iconos del monitor LCD

#### 9 PRIMEROS PASOS

- 9 Insertar y quitar la batería (accesorio opcional)
- 10 Carga de la batería
- 12 Insertar y quitar la tarjeta SD (accesorio opcional)
- 13 Fijar la fecha y la hora
- Elección del idioma 14
- 15 Formatear la tarjeta SD
- 16 Establecer la resolución y calidad de imagen

#### 17 MODO FOTOGRAFÍA

- 17 [ ] Modo imagen instantánea
- 18 Grabar notas de voz
- 19 Uso del zoom digital
- 20 Establecer el flash
- 22 Establecer el enfoque
- 23 Establecer el temporizador
- 24 Compensación de la exposición/corrección de luz de fondo
- 25 [ 📽 ] Modo Película

#### 26 [ 🕒 ] MODO REPRODUCIR

- 26 Reproducir imágenes fijas
- 27 Reproducción de vídeos
- 29 Adjuntar notas de voz
- 30 Ver miniaturas
- 31 Reproducción con zoom
- 32 Presentación
- 33 Proteger imágenes
- Configuración DPOF 35
- 37 [ 1] Borrar imágenes

#### 39 INSTALACIÓN DEL SOFTWARE DE EDICIÓN

39 Instalación de NTI Photo Suite

#### 40 OPCIONES DEL MENÚ

- 40 Menú Imagen fija (Imagen) Menú imagen fija (Función)
- 43
- Menú Película (Imagen) Menú Película (Función) 46
- 47
- 48 Menú Reprodučir
- Menú Configurar (en modo fotografía) 49
- 51 Menú Configurar (en el modo reprodúcir)

#### **53 CONECTAR LA CÁMARA DIRECTAMENTE A LA IMPRESORA** PARA IMPRIMIR IMAGENES

55 ESPECIFICACIONES DE LA CAMARA

# INTRODUCCIÓN

# Vista previa

Enhorabuena por la compra de su nueva cámara digital. La captura de imágenes digitales de alta calidad es rápida y fácil con esta cámara inteligente de última generación. Equipada con un CCD de 6,20 Mega píxeles, esta cámara puede capturar imágenes con una resolución de hasta 2816 x 2112 píxeles.

### Contenido del paquete

Desembale con cuidado la caja y asegúrese de que contiene los siguientes artículos.

#### Componentes del producto comunes:

- Cámara digital
- Cable A/V
- Manual del usuario
- Cable USB
- Correa de la cámara
- Adaptador de conversión
- Adaptador de alimentación de CA

#### Accesorios comunes (opcionales):

- Tarjeta SD
- Batería de litio-ion recargable
- CD-ROM de software
- Bolsa de la cámara
- Cargador de la batería

# CONOCER LA CÁMARA

| Vista | frontal |
|-------|---------|
|       |         |

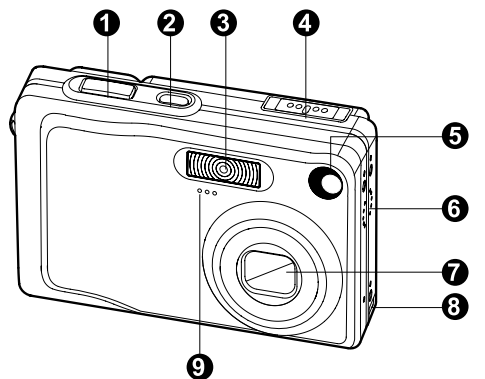

| #  | Nombre                | Descripción                                                     |
|----|-----------------------|-----------------------------------------------------------------|
| 1. | Botón del obturador   | Enfoca y mantiene la exposición de la cámara cuando             |
|    |                       | se pulsa hasta la mitad y toma la foto cuando se pulsa          |
|    |                       | hasta el fondo.                                                 |
| 2. | Botón de ENCENDIDO    | Enciende y apaga la cámara.                                     |
| З. | Flash                 | Ofrece la iluminación del flash.                                |
| 4. | Interruptor de modos  | Fija el modo de la cámara.                                      |
|    | ۵.                    | Selecciónelo cuando tome imágenes fijas.                        |
|    | <b>,</b>              | Selecciónelo cuando grabe vídeos.                               |
|    |                       | Realiza una reproducción y eliminación de imagen.               |
| 5. | LED Auto temporizador | Parpadea en verde durante el modo temporizador                  |
|    | (Luz auxiliar AF)     | hasta que toma la imagen.                                       |
| 6. | Altavoz               | Hace que la cámara produzca sonidos y reproduzca audio grabado. |
| 7. | Lente                 | La lente de zoom óptico 3x le permite tomar imágenes            |
|    |                       | en telefoto y ángulo ancho.                                     |
| 8. | Terminal del          | Le permite conectar el adaptador de conversión a un             |
|    | adaptador de          | adaptador de alimentación CA a la cámara para                   |
|    | conversión            | trabajar con la cámara sin batería o para cargar la             |
|    |                       | batería de litio-ion recargable o para conectar un              |
|    |                       | cable USB o un cable A/V a la cámara.                           |
| 9. | Micrófono             | Graba clips de audio.                                           |

# Vista posterior

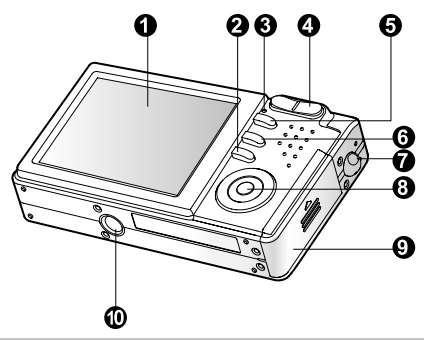

| #   | Nomb           | ore               | Descripción                                           |
|-----|----------------|-------------------|-------------------------------------------------------|
| 1.  | 1. Monitor LCD |                   | Ofrece información de menú para trabajar con la       |
|     |                |                   | cámara y una vista previa de la imagen antes de       |
|     |                |                   | tomarla y para revisarla después.                     |
| 2.  |                | Botón pantalla    | Enciende y apaga la pantalla del monitor LCD y la     |
|     |                |                   | vista en vivo.                                        |
| З.  | LED c          | le estado         | Muestra el estado actual de la cámara.                |
| 4.  |                | Botón acercar     | Mueve la lente a la posición de telefoto.             |
|     | 444            | Botón alejar      | Mueve la lente a la posición de ángulo amplio.        |
| 5.  | Botón          | MENU              | Activa y desactiva el menú OSD.                       |
| 6.  | 莭              | Botón Borrar      | Le permite borrar la imagen.                          |
| 7.  | Sopor          | te para la correa | Ranura para la correa de la cámara.                   |
| 8.  | Botón          | SET /Dirección    | Le permite desplazarse por los menús e imágenes       |
|     |                |                   | y luego seleccionar opciones.                         |
| 9.  | Тара           | de la tarjeta SD  | Permite el acceso a la batería e insertar o quitar la |
|     | y pilas        | 6                 | tarjeta de memoria.                                   |
| 10. | Ranu           | a para trípode    | Permite el montaje de un trípode.                     |

# Manual del usuario >>

# **Botón SET /Dirección**

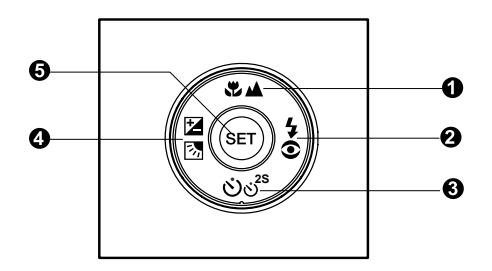

| #  | Nombre |                                                                           | Descripción                                                                                                |  |
|----|--------|---------------------------------------------------------------------------|----------------------------------------------------------------------------------------------------|--|
| 1. |        | botón                                                                     | Se desplaza hacia arriba.                                                                                  |  |
|    | **     | Botón de enfoque                                                          | Le permite elegir la configuración de enfoque apropiada.                                                   |  |
| 2. | ►      | botón                                                                     | Se desplaza a la derecha.                                                                                  |  |
|    | 4⊙     | Botón del flash                                                           | Le permite elegir la configuración de flash apropiada                                                      |  |
| З. | ▼      | botón                                                                     | Se desplaza hacia abajo.                                                                                   |  |
|    | ઇહં⁵   | Botón del auto<br>temporizador                                            | Le permite cambiar entre activar y desactivar el temporizador, selecciona el modo de temporizador deseado. |  |
| 4. | ◀      | botón                                                                     | Se desplaza a la izquierda.                                                                                |  |
|    |        | Compensación<br>exposición<br>/ Botón de<br>corrección de luz<br>de fondo | Le permite cambiar la compensación de de exposición / corrección de luz de fondo a activada o desactivada. |  |
| 5. | Botón  | SET                                                                       | Entra en la página de menús y confirma la configuración elegida.                                           |  |

# Indicador LED de estado

Esto describe el color y estado del LED de estado.

| Color   | Estado        | Con la<br>alimentación<br>apagada | Durante la fotografía                   | Durante la<br>conexión a un<br>PC |
|---------|---------------|-----------------------------------|-----------------------------------------|-----------------------------------|
|         | Activado      | Finalización de<br>carga de la    | AE o AF se bloquean<br>con el botón del |                                   |
| Verde   |               | batería.                          | obturador pulsado                       | -                                 |
|         | Parpadeando   | Flash<br>cargándose.              | nasta la mitao.<br>-                    | -                                 |
|         | Activado      | Error de carga                    | Escribiendo en la                       | En comunicación                   |
|         | 710111000     | de la batería.                    | tarjeta SD.                             | con el PC.                        |
| Rojo    |               |                                   | When the image is                       | (Tarjeta SD                       |
|         |               |                                   | not in focus.                           | insertada).                       |
|         | Parnadeando   |                                   | Cuando la imagen                        |                                   |
|         | 1 alpadeallae | -                                 | no está enfocada.                       | -                                 |
|         | Activado      |                                   | Carga del flash en                      |                                   |
| Narania | Activado      | -                                 | progreso.                               | -                                 |
|         | Parnadeando   |                                   | Mal funcionamiento                      | Tarjeta SD no                     |
|         |               | -                                 | del hardware.                           | insertada.                        |

# Manual del usuario >>

# Iconos del monitor LCD

#### Modo fotografía [ 🗖 ]

- 1. Estado del zoom
- 2. Nota de voz
- Estado de la batería
  - [ 💷 ] Pilas llenas
  - [ 💷 ] 🛛 Pilas a media carga
  - [ 🛥 ] 🛛 Batería baja
  - [ 🗖 ] Sin batería
- 4. Icono del flash [En blanco] Automático
  - [ 4 ] Reducción de ojos rojos 🛽
  - [ 1] Flash forzado
  - [ 💮 ] Sin flash
  - [ 🖸 ] Escena nocturna
- 5. [ 📰 ] Histograma
- 6. Área de enfoque (cuando el botón del obturador se pulsa la mitad)
- 7. Icono de modo de captura [En blanco] Simple:
  - [ 🖳 ] Continuo
  - [ AEB ] Exp. Autom.
- 8. Tamaño de imagen
  - [ ] 2816 x 2112
  - [ ] 2272 x 1704
  - [ 📄 ] 1600 x 1200
  - [ 🔄 ] 640 x 480
- 9. Número posible de disparos
- 10. Calidad
  - [\*\*\*] Fina
  - [ \*\* ] Estándar
  - [ \* ] Economía
- 11. Fecha y hora
- 12. Icono del temporizador
  - [🔆 10s] 10 seg.
  - [🕉 2s ] 2 seg.
  - [🕑 10+2s ] 10+2 seg.

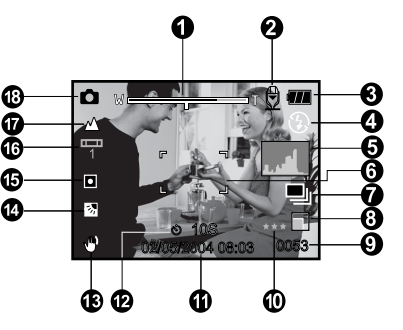

- 13. Icono de aviso de movimiento
- 14. [ 🔁 ] Compensación de exposición
  - [ 🛃 ] Corrección de luz de fondo
- 15. Icono de medición
  - [Blank] Múltiple
  - [ ] Puntual
- 16. Icono de balance de blancos
  - [Blank] Automático
  - [ 🖧 ] Incandescente
  - [ 🖓 ] Fluorescente 1
  - [ 🖵 ] Fluorescente 2
  - [🔆 ] Luz Natural
  - [ 🕒 ] Nublado
  - [ 🛃 ] 🛛 Manual
- 17. Icono de enfoque
  - [Blank] Enfoque automático
  - [ 🖤 ] 🛛 Macro
  - [ 🔺 ] 🛛 Infinito
- 18. [ 🗖 ] Modo imagen instantánea

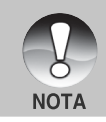

■ Cada pulsación del botón [□] cambia un paso en la secuencia de pantalla normal (mostrando iconos, etc.), Normal e Histograma, pantalla desactivada, monitor LCD desactivado.

#### Modo fotografía [ 🗳 ]

- 1. [ 🎬 ] Modo Película
- 2. Estado del zoom
- 3. Estado de la batería
- 4. Tamaño de imagen
- 5. Tiempo posible de grabación / tiempo transcurrido
- 6. Calidad
- 7. Indicador de grabación
- 8. Icono del temporizador
- 9. Icono de enfoque

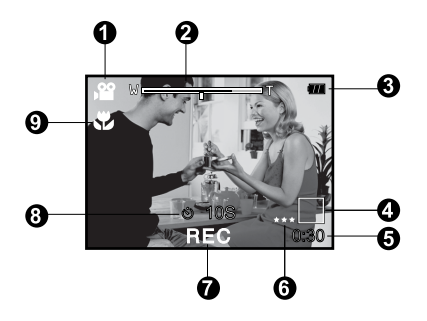

#### Modo Reproducir [ 🕞 ]- Reproducción de imagen fija

- 1. Icono de modo
- 2. Número de archivo
- 3. Número de carpeta
- 4. Icono de protección
- 5. Nota de voz

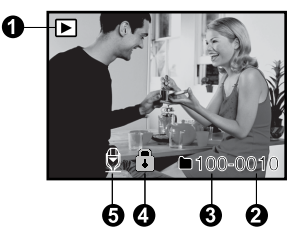

#### Modo reproducir [ 🕞 ]-Reproducción de vídeo

- 1. Barra de estado de vídeo
- 2. Tiempo transcurrido
- 3. Número de archivo
- 4. Número de carpeta
- 5. Icono de protección
- 6. Icono de modo
- 7. Modo reproducir
- Icono de sonido desactivado (cuando el botón [▲] se pulsa durante la reproducción de vídeo)
- 9. Tiempo total

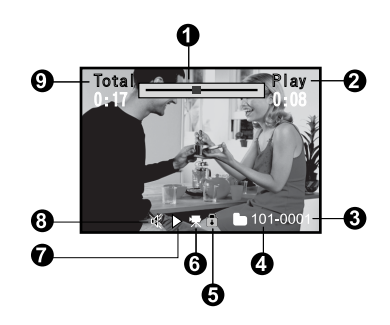

# **PRIMEROS PASOS**

### Insertar y quitar la batería (accesorio opcional)

Recomendamos con firmeza utilizar la batería recargable de litio-ion especificada (3,7V) para un funcionamiento completo de esta cámara. Cargue la batería antes de utilizar la cámara. Compruebe que la alimentación de la cámara esté apagada antes de insertar o quitar la batería.

#### Insertar la batería

- 1. Abra la tapa de las pilas/tarjeta SD.
- Inserte la batería en la orientación correcta mostrada.
  - Incline la palanca de cierre de la batería en la dirección de la flecha, oriente la batería de manera que su etiqueta mire hacia la parte posterior de la cámara y luego insértela.
- 3. Cierre la tapa de las pilas/tarjeta SD.

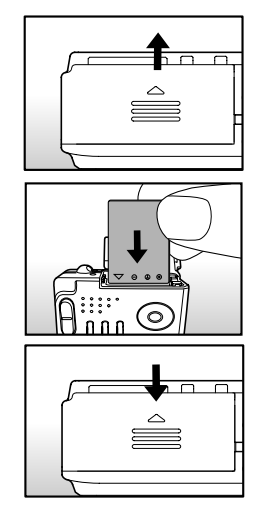

#### Quitar la batería

Abra la tapa de la batería/tarjeta SD y suelte la palanca de cierre de la batería. Cuando la batería haya salido un poco, tire de ella despacio hasta sacarla.

# Carga de la batería

Si utiliza el adaptador de alimentación CA opcional, podrá servir como fuente de alimentación para cargar y utilizar la cámara. Compruebe que la alimentación de la cámara esté apagada y luego inserte la batería antes de comenzar.

 Inserte el adaptador de conversión en el terminal del adaptador de conversión de la cámara como se muestra en la ilustración.

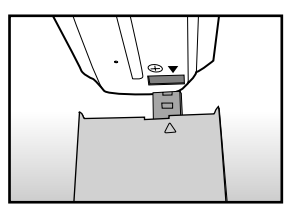

- Inserte un extremo del adaptador de alimentación CA en el terminal DC IN del adaptador de conversión.
- 3. Inserte el otro extremo del adaptador CA en un enchufe de corriente.
  - El LED de estado parpadeará en verde cuando comience la carga y se encenderá en verde cuando la carga se haya completado. Se encenderá en rojo si ocurre un error de carga.
  - Se recomienda descargar por completo o gastar la batería antes de volver a cargarla.
  - El tiempo de carga varía según la temperatura ambiental y el estado de la batería.

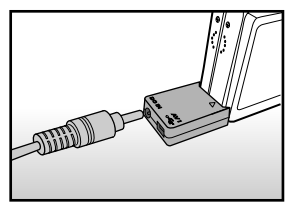

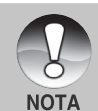

- Esta cámara debe utilizarse con el adaptador de alimentación CA especificado. Los daños producidos por el uso de un adaptador incorrecto no quedan cubiertos por la garantía.
- Cuando la carga no haya comenzado incluso tras el procedimiento anterior, encienda la alimentación en cualquier modo después de encenderse la indicación del monitor LCD y luego apague la alimentación.
- Puede que la batería se caliente tras cargarla o cuando al utilizarla.
   Esto es normal y no supone un mal funcionamiento.
- Cuando utilice la cámara en zonas frías, mantenga la cámara y la batería calientes guardándolas en el interior de su abrigo.
- Si abre la tapa de la batería sin quitar la batería, la alimentación no se finalizará. Si quita la batería, deberá insertarla de nuevo en un período de 2 horas para que la fecha y hora no se reinicien.
- Recomendamos la batería debemos ser cargados 8 horas como uso de la primera vez.

# Insertar y quitar la tarjeta SD (accesorio opcional)

Las imágenes fotografiadas con esta cámara se almacenarán en la tarjeta SD. Si no inserta la tarjeta SD, no podrá tomar fotos con la cámara. Antes de insertar o quitar la tarjeta SD, compruebe que la alimentación de la cámara esté apagada.

#### Insertar la tarjeta SD

- 1. Abra la tapa de las pilas/tarjeta SD.
- Inserte la tarjeta SD en la orientación correcta mostrada.
  - Sostenga la tarjeta SD con su cara frontal (flecha impresa) mirando hacia la parte posterior de la cámara y luego inserte la tarjeta hasta el fondo.

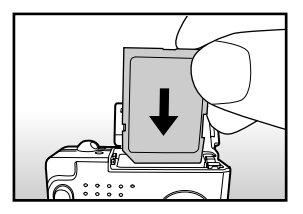

3. Cierre la tapa de las pilas/tarjeta SD.

#### Quitar la tarjeta SD

Abra la tapa de la batería/tarjeta SD, presione ligeramente el extremo de la tarjeta SD y saldrá.

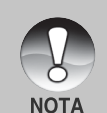

- Si la cámara está encendida sin una tarjeta SD en su interior, aparecerá el mensaje "SIN TARJETA" en el monitor LCD.
- Para evitar que datos valiosos se eliminen por accidente de la tarjeta SD, puede deslizar la pestaña de protección contra escritura (en el lateral de la tarjeta de memoria SD) a la posición de "LOCK"

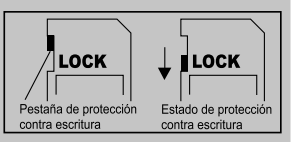

- Para guardar, editar o eliminar datos en la tarjeta SD, desbloquee la tarjeta.
- Esta cámara no soporta MultiMediaCard<sup>™</sup>.

# Fijar la fecha y la hora

La fecha/hora necesitará fijarse si/cuando:

- La cámara se encienda por primera vez.
- Cuando encienda la cámara tras haberla dejado sin batería durante mucho tiempo.

Cuando no aparezca la información de fecha y hora en el monitor LCD, siga estos pasos para seleccionar la fecha y hora correctas.

- Deslice el interruptor de modos a [ □] o
   [ □].
- Pulse el botón MENÚ y seleccione el menú [Config.] con el botón ▶.
- 3. Seleccione [Fecha/Hora] con los botones
  - ▲ / ▼ y pulse el botón SET.
  - Aparecerá la pantalla de configuración de Fecha/Hora.
- Seleccione el campo de la opción con los botones 

   √ y ajuste el valor para la fecha y hora con los botones ▲ / ▼.
  - La fecha y la hora se establecen en el orden de año-mes-día-hora-minutos.
  - La hora aparecerá en formato 24 horas.
- 5. Tras confirmar que todas las configuraciones son correctas, pulse el botón **SET**.
  - La configuración se guardará y la pantalla volverá al menú de configuración.

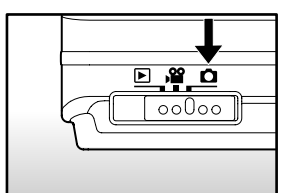

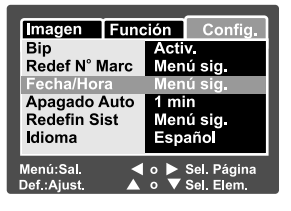

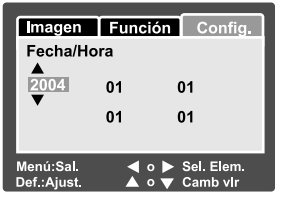

# Elección del idioma

Especifica el idioma en el que aparecerán los menús y los mensajes en el monitor LCD.

- Deslice el interruptor de modos a [ □] o [ □] o [ □].
- Pulse el botón MENÚ y seleccione el menú [Config.] con el botón ▶.
  - Si no hay imágenes/vídeos grabados en la tarjeta SD, pulse el botón MENÚ y aparecerá el menú [Config.].
- Seleccione [Idioma] con los botones ▲ / ▼ y pulse el botón SET.
  - Aparecerá la pantalla de configuración del idioma.
- Seleccione el idioma mostrado utilizando los botones ▲ / ▼ y pulse el botón SET.
  - Se guardará la configuración.

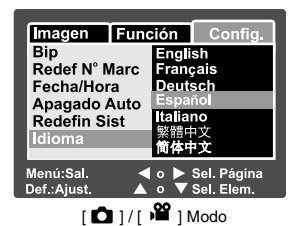

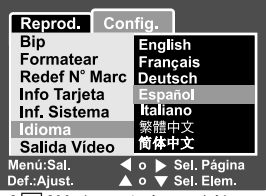

[ 🕨 ] Modo con imágenes/vídeos

en la tarjeta SD

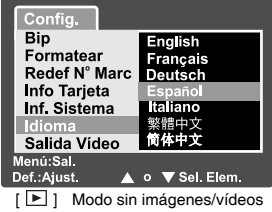

en la tarjeta SD

# Formatear la tarjeta SD

Esto elimina todas las imágenes y carpetas grabadas en la tarjeta SD. El formato no puede realizarse si la tarjeta SD está bloqueada.

1. Deslice el interruptor de modos a [ 🕞 ].

- 2. Pulse el botón MENÚ.
  - Aparecerá el menú [Config.].
  - Si las imágenes/vídeos están grabadas en la tarjeta SD, pulse el botón ▶ tras haber pulsado el botón MENÚ.
- Seleccione [Formatear] con los botones
   ▲ / ▼ y pulse el botón SET.
- Seleccione [Ejecutar] con los botones ▲ / ▼ y pulse el botón SET.
  - Para cancelar el formateo, seleccione [Cancelar] y pulse el botón SET.

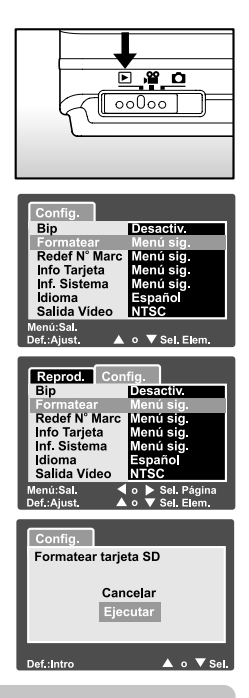

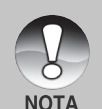

- Necesita formatear la tarjeta SD antes de utilizarla por primera vez.
- Al formatear la tarjeta SD, eliminará también todas las imágenes protegidas. Todos los datos que no sean imágenes también se eliminarán. Antes de formatear la tarjeta, asegúrese de que quiere deshacerse de todas las imágenes.
- El formateo es una acción irreversible y los datos no podrán ser recuperados después.
- Una tarjeta SD con algún problema no puede formatearse correctamente.

# Establecer la resolución y calidad de imagen

La resolución y calidad determinan el tamaño de píxel (dimensión), tamaño de archivo de imagen y compresión para las fotos. Esta configuración afecta al número de imágenes que se pueden guardar en una tarjeta de memoria. Conforme vaya conociendo la cámara, se recomienda que intente los tipos de calidad y resolución para ver las diferencias en las imágenes.

A mayor resolución y mayor calidad, las imágenes ofrecen unos resultados fotográficos mejores pero mayor tamaño de archivo. Por tanto, pocas imágenes ocuparán mucho espacio en memoria.

Se recomienda una alta resolución y calidad cuando vaya a imprimir y para situaciones que requieren más detalles. Una resolución/calidad menores ocuparán menos espacio en memoria y resultará útil para compartir imágenes por e-mail, en un informe o página web.

Para cambiar la resolución o calidad de imagen, siga estos pasos:

- Deslice el interruptor de modos a [ □] o [ □].
- 2. Pulse el botón MENÚ.
  - Aparecerá [Imagen] del menú de fotografía.
- Seleccione [Tamaño] con los botones ▲ /
   ▼ y pulse el botón SET.
- Seleccione la configuración deseada con los botones ▲ / ▼ y pulse el botón SET.
- 5. Seleccione [Calidad] con los botones ▲ /
  ▼ y pulse el botón SET.
- Seleccione la configuración deseada con los botones ▲ / ▼ y pulse el botón SET.
- 7. Para salir del menú fotografía, pulse el botón **MENÚ**.

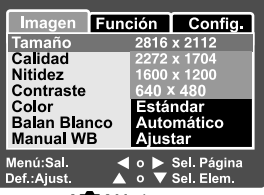

[ 🗖 ] Modo

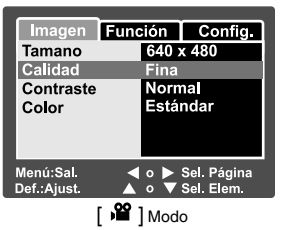

# **MODO FOTOGRAFÍA**

# [ 🗗 ] Modo imagen instantánea

La fotografía automática es un método típico de fotografía. Las fotografías pueden tomarse simplemente porque la exposición (la combinación de la configuración de velocidad del obturador y apertura) es controlada automáticamente para cumplir con las condiciones fotográficas. Puede usar el monitor LCD de 2,5" para componer las imágenes.

Compruebe que la batería y la tarjeta SD estén insertadas antes de tomar fotos.

- 1. Pulse el botón de **ALIMENTACIÓN (POWER)** para encender la alimentación.
- 2. Deslice el interruptor de modos a [
  - Por defecto, el monitor LCD está activado.
- 3. Componga su imagen en el monitor LCD.
- 4. Pulse el botón del obturador.
  - Si pulsa el botón de disparo hasta la mitad, enfocará automáticamente y ajustará la exposición y si lo pulsa hasta el fondo, tomará la foto.
  - El marco de la zona de enfoque se volverá azul y el LED de estado se encenderá en verde cuando la cámara esté enfocada y la exposición calculada.
  - Cuando el enfoque o la exposición no sean los correctos, el marco de la zona de enfoque se volverá amarillo y el LED de estado parpadeará en rojo.

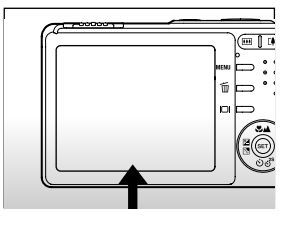

1 Púlselo hasta la mitad

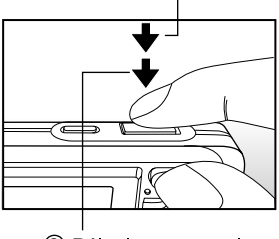

② Púlselo por completo

 Si la vista previa fotográfica está "Activada", la imagen de vista previa (imagen capturada) se mostrará mientras la imagen se esté grabando en la tarjeta SD.

### Grabar notas de voz

Puede grabar una nota de voz durante 30 segundos en el modo imagen fija inmediatamente después de capturar una imagen fija o en el modo reproducir mientras ve la foto.

- 1. Deslice el interruptor de modos a [ 💼 ].
- Pulse el botón MENÚ y seleccione el menú [Función] con el botón ►.
  - Aparecerá [Función] del menú de imagen fija.
- Seleccione [Nota De Voz] con los botones
   ▲ / ▼ y pulse el botón SET.
- Seleccione [Activ.] con los botones ▲ / ▼ y pulse el botón SET.

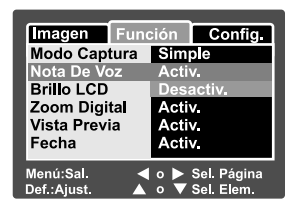

- 5. Pulse el botón MENÚ para salir del menú de imagen fija.
  - Aparecerá el icono [ ] en pantalla.
- 6. Componga la imagen, pulse el botón del obturador hasta la mitad y púlselo hasta el fondo.
  - Aparecerá [VOICE RECORDING] en la pantalla inmediatamente y la grabación de la nota de voz comenzará.
- Pulse el botón del obturador una vez más durante la grabación o espere 30 segundos.
  - Aparecerá [VOICE RECORD END] y la grabación finalizará.
  - Aparecerá el icono [ ⊕] ] con las imágenes grabadas con una nota de voz.

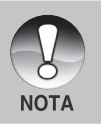

La nota de voz sólo está disponible en el modo captura de una imagen fija.

# Uso del zoom digital

Si utiliza una combinación de 3 aumentos el zoom óptico y 4,4 aumentos el zoom digital, conseguirá un zoom fotográfico de hasta 12 aumentos para enfocar al sujeto a distancia. Aunque el zoom es una característica atractiva, cuanto más agrande una imagen (ampliada), más pixelada (granulada) aparecerá.

- 2. Encienda el monitor LCD pulsando el botón IDI.
- 3. Para activar el zoom digital:
  - a. Pulse el botón MENÚ.
  - b. Seleccione [Función] con los botones ◀/ ►.
  - c. Seleccione [Zoom Digital] con los botones ▲ / ▼ y pulse el botón SET.
  - d. Seleccione [Activ.] con los botones ▲ / ▼ de nuevo y pulse el botón SET.
  - e. Pulse el botón MENÚ para salir de la pantalla del menú.
  - f. Para activar el zoom digital, pulse el botón 🚺 por completo y manténgalo hasta que la imagen del LCD se agrande.

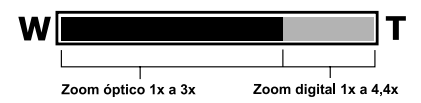

4. Pulse el botón de disparo para capturar una imagen "ampliada".

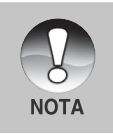

- El zoom digital se cancela cuando pulsa el botón |□| y el monitor LCD se apaga.
- La configuración del zoom se cancela automáticamente apagando la cámara o activando la función de apagado automático.

# Establecer el flash

Establezca el flash para tomar fotos. El modo de disparo de flash puede definirse para ajustarse a las condiciones fotográficas.

- 1. Deslice el interruptor de modos a [
- Pulse el botón 4<sup>®</sup> para seleccionar el modo de flash deseado.
  - Cada pulsación del botón \$© mueve el icono un paso hacia la secuencia y lo muestra en la pantalla.

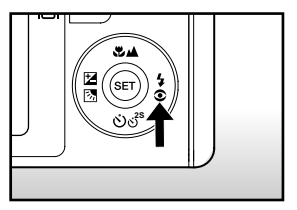

[Blank] Automático + [ • 4] Reducción de ojos rojos + [ 4] Flash forzado -

[ 🗶 ] Escena nocturna 🔶 [ 🕃 ] Sin flash 🔶

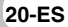

| La tabla siguiente le a   | vudará a elegir el mod | to del flash apropiado: |
|---------------------------|------------------------|-------------------------|
| -a labia olgaiolillo io a | , aaa. a a o.og oo.    |                         |

| Modo del flash            | Descripción                                         |
|---------------------------|-----------------------------------------------------|
| [ Blank ] Automático      | El flash salta automáticamente según las            |
|                           | condiciones fotográficas.                           |
| [ 👁 🖞 ] Reducción de ojos | Utilice este modo para reducir el fenómeno          |
| rojos                     | de ojos rojos cuando desee tomar fotografías        |
|                           | naturales de gente y animales en condiciones        |
|                           | de poca luz. Cuando tome fotos, el fenómeno         |
|                           | de los ojos rojos puede reducirse pidiendo al       |
|                           | sujeto (persona) que mire a la cámara o se          |
|                           | acerque lo más posible a la cámara. El flash        |
|                           | siempre salta dos veces y la fotografía se toma     |
|                           | con el segundo disparo.                             |
| [ 🕹 ] Flash forzado       | En este modo, el flash siempre de dispara. Utilice  |
|                           | este modo para fotografiar bajo luz artificial como |
|                           | luz de fondo, luz fluorescente, etc.                |
| [ 🕃 ] Sin flash           | Utilice este modo cuando tome fotos usando          |
|                           | luz de interior, para composiciones en              |
|                           | competiciones interiores y cuando el sujeto         |
|                           | esté demasiado lejos para utilizar flash.           |
| [ 🕁 ] Escena nocturna     | Utilice este modo cuando tome fotos de gente        |
|                           | con fondo oscuro o nocturno. Cuando se              |
|                           | selecciona Escena nocturna, el modo de flash        |
|                           | se ajusta a una sincronización lenta. (el flash     |
|                           | se dispara a una velocidad de obturación más        |
|                           | lenta).                                             |

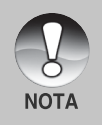

- En el modo de enfoque [ 🔺 ] y en el modo de captura [Contínuo] y
- [Exp. Autom.], el modo del flash se ajusta a [ 🛞 ] Sin flash.
- El flash no puede establecerse en el modo [ 🎬 ].

# Establecer el enfoque

Las fotografías pueden tomarse con la distancia al sujeto establecida por enfoque automático, [ \* ] macro o [ 🔺 ] infinito.

Esta configuración se mantendrá incluso con la alimentación apagada cuando se activa el modo de apagado automático.

- Deslice el interruptor de modos a [ ] o [ ] 2
- Pulse el botón ♥▲ para seleccionar el modo de flash deseado.
  - Cada pulsación del botón \* Mueve el icono un paso hacia la secuencia y lo muestra en la pantalla.

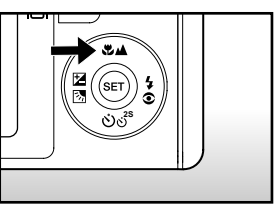

🕈 [Blank] Enfoque automático 🔶 🛛 🐙 ] Macro 🔶 🛛 📥 ] Infinito 🗕

La tabla siguiente le ayudará a elegir el modo de enfoque apropiado:

| Modo de enfoque  | Descripción                                            |
|------------------|--------------------------------------------------------|
| [ Blan ] Enfoque | Selecciónelo cuando desee dejar la configuración a     |
| la automático    | cámara para que pueda tomar fotos sin prestar atención |
|                  | a la configuración. Aproximadamente 50 cm a infinito   |
|                  | (en Ancho y Tele)                                      |
| [ 🜻 ] Macro      | Selecciónelo cuando desee tomar una fotografía de      |
|                  | cerca.                                                 |
|                  | Amplio (zoom apagado) : Aproximadamente 6 cm a         |
|                  | infinito                                               |
|                  | Tele (a zoom óptico 3x): Aproximadamente 35 cm a       |
|                  | infinito                                               |
| [ 🔺 ] Infinito   | Selecciónelo cuando desee tomar fotos de sujetos a     |
|                  | la distancia de infinito.                              |

# Establecer el temporizador

Esta configuración permite que las fotografías se tomen con temporizador.

- Deslice el interruptor de modos a [ □] o [ )≌ ].
- 2. Pulse el botón රාල්<sup>s</sup> hasta seleccionar la configuración.
  - Cada pulsación del botón එể mueve el icono un paso hacia la secuencia y lo muestra en la pantalla.

Apagado → [ (3) 10s] 10 seg. → [ (3) 2s] 2 seg. t\_\_\_\_\_ [ (3) 10+2s] 10+2 seg. →

 Para el modo [, 22] y el modo de captura ([Continuo] y [Exp. Autom.])
 Apagado → [ (3) 10s] 10 seg. → [ (3) 2s] 2 seg. →

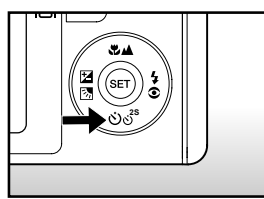

- Componga la imagen, pulse el botón del obturador hasta la mitad y púlselo hasta el fondo.
  - El LED del temporizador parpadeará y la fotografía se tomará tras finalizar el tiempo establecido.
  - La cuenta atrás aparecerá en el monitor LCD.
  - Para cancelar el temporizador durante la operación, pulse el botón SET.

| Modo temporizador         | Descripción                                              |  |
|---------------------------|----------------------------------------------------------|--|
| [ 🕉 <b>10s</b> ] 10 seg.  | La imagen se toma unos 10 segundos tras pulsar el        |  |
|                           | botón del obturador.                                     |  |
| [හ් <b>2s</b> ] 2 seg     | La imagen se toma unos 2 segundos tras pulsar el         |  |
|                           | botón del obturador.                                     |  |
| [👏 <b>10+2s</b> ]10+2 seg | Se toma una foto unos 10 segundos tras pulsar el botón   |  |
|                           | del obturador y la otra se toma tras 2 segundos. Esto    |  |
|                           | resulta útil cuando se toman fotos de grupo en sucesión. |  |

La tabla siguiente le ayudará a elegir el modo de temporizador apropiado:

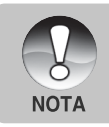

La configuración del temporizador se cancela automáticamente tras tomar la foto.

# Compensación de la exposición/corrección de luz de fondo

Las fotos pueden tomarse con toda la pantalla más clara u oscura. Esta configuración se utiliza cuando no se puede obtener de otro modo el brillo (exposición) adecuado en circunstancias donde la diferencia de brillo entre el sujeto y el fondo (el contraste) es grade o cuando el sujeto que desea fotografiar es muy pequeño en la pantalla. La exposición puede establecerse a unidades de 0.3 EV.

- Deslice el interruptor de modos a [ 1 y pulse el botón 1 3.
  - Cada pulsación del botón 🗹 🐼 mostrará la configuración en el orden de [En blanco], [ 🖄 ] Corrección de luz de fondo y [ 🔁 ] Compensación de exposición.

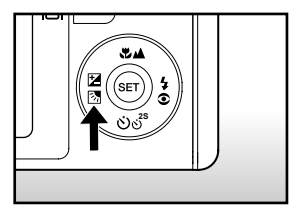

- Establezca el valor de exposición con los botones ▲ / ▼.
  - Pulse el botón ▲ para aumentar el valor.
  - Pulse el botón ▼ para disminuir el valor.
  - El alcance de la configuración de la compensación de la exposición es el siguiente.

-2.0, -1.7, -1.3, -1.0, -0.7, -0.3, 0, +0.3, +0.7, +1.0, +1.3, +1.7, +2.0

 A mayor valor, más brillo tendrá la imagen. A menor valor, más oscura será la imagen. El valor establecido aparecerá en la pantalla.

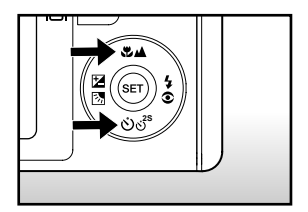

# [ 📽 ] Modo Película

Este modo le permite grabar vídeos a una resolución de 320 x 240 / 640 x 480 píxeles. También puede grabar la voz.

- 1. Deslice el interruptor de modos a [ 🎬 ].
- 2. Componga la imagen con el botón del zoom.
- 3. Pulse el botón del obturador.
  - Comenzará la grabación del vídeo.
  - Si pulsa el botón del obturador una vez más, finalizará la grabación del vídeo y la imagen se grabará en la tarjeta SD.
  - El tiempo de grabación dependerá del tamaño de almacenamiento y del sujeto de la foto que se va a grabar.
  - La función del zoom no se puede usar mientras se graba un vídeo.

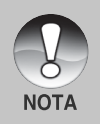

- En el modo [ 🎬 ], el monitor LCD no puede apagarse.
- Cuando grabe un vídeo, la fotografía con flash no es posible.
- Mientras está grabando la imagen en la tarjeta SD, no abra la tapa de la batería/tarjeta SD ni quite la batería o la tarjeta SD. Si lo hace podría dañar la tarjeta SD o destruir los datos de la tarjeta.
- Mientras se compone la imagen, las funciones de zoom óptico y el zoom digital se pueden usar a la resolución de 320 x 240 píxeles. Sin embargo, la función de zoom digital no se puede activar a la resolución de 640 x 480 píxeles.

# [ ] MODO REPRODUCIR Reproducir imágenes fijas

Puede reproducir imágenes fijas en un monitor LCD. Inserte la tarjeta SD en la cámara y encienda la alimentación antes de comenzar.

- 1. Deslice el interruptor de modos a [ 🕞 ].
  - Aparecerá la última imagen en la pantalla.
- Las imágenes pueden verse al revés o hacia adelante con los botones ▲ / ▼.

#### Información de la pantalla

Puede cambiar el estado de la información en pantalla pulsando el botón [D] cuando reproduzca las imágenes. Cada pulsación del botón [D] cambia el estado de la información en pantalla en el siguiente orden:

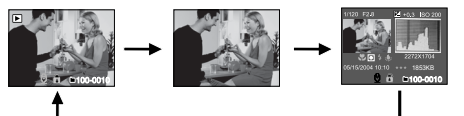

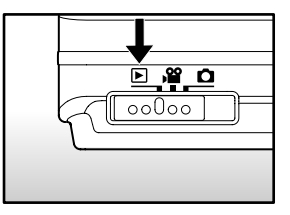

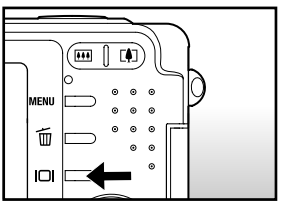

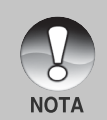

- Si pulsa los botones ◀/ ► durante la reproducción de imágenes resultará una imagen girada 90 grados. El botón ► gira la imagen mostrándola en sentido del reloj, mientras que el botón ◀ gira la imagen mostrándola en sentido contrario al reloj. Si pulsa el botón en sentido contrario a la dirección en la que la imagen estaba girada, la imagen volverá a su visualización normal.
- Aparecerá un icono [ 🖳 ] con los datos de vídeo. Los vídeos no pueden girarse.
- Aparecerá un icono [ ⊕] con las imágenes que tienen una nota de audio grabada.
- Pulse el botón SET para reproducir los datos de la nota de voz.
- La condición de la pantalla de información no puede cambiarse con los vídeos.

# Reproducción de vídeos

Puede reproducir vídeos grabados en la cámara. También puede reproducir voz.

- Deslice el interruptor de modos a [ ]. Aparecerá la última imagen en la pantalla.
- Seleccione el vídeo deseado con los botones ▲ / ▼.
- 3. Pulse el botón SET.
  - Si pulsa los botones ► / ◀ durante la reproducción podrá reproducir rápidamente adelante/atrás.
  - Para detener la reproducción de vídeo:
     Pulse el botón ▼.
     Esto detiene la reproducción y regresa al inicio del vídeo.
  - Para pausar la reproducción del vídeo
     Pulse el botón SET.

Esto pausa la reproducción de vídeo.

Para cancelar la pausa, pulse el botón SET de nuevo.

#### Funciones de los botones

|        | Durante la reproducción        | Durante una pausa | Detenido          |
|--------|--------------------------------|-------------------|-------------------|
| •      | Pasar rápido adelante Cada     |                   | /                 |
| botón  | pulsación del botón mueve      |                   |                   |
|        | la función un paso en la       |                   |                   |
|        | secuencia de 2 veces la        | Pasa da 1 quadra  |                   |
|        | velocidad de reproducción      | raso de i cuadio  |                   |
|        | adelante, 4 veces la velocidad |                   |                   |
|        | de reproducción adelante y     |                   |                   |
|        | reproducción normal.           |                   | /                 |
| ◀      | Reproducción hacia atrás       |                   |                   |
| botón  | Cada pulsación del botón ┥     |                   |                   |
|        | mueve la función un paso en    |                   |                   |
|        | la secuencia de velocidad de   | Den in and        |                   |
|        | 2 veces la velocidad de        | Paso inverso de   |                   |
|        | reproducción atrás, 4 veces    | 1 cuadro          |                   |
|        | la velocidad de reproducción   |                   |                   |
|        | atrás rápida y reproducción    |                   |                   |
|        | normal.                        |                   | /                 |
|        | Sound Act/Doo                  | Cound Act/Doc     | Aparece la imagen |
| botón  | Sound Act/Des                  | Sound Act/Des     | anterior.         |
| ▼      | Detener (la pantalla vuelv     | re a la primera   | Aparece la        |
| botón  | imagen de reproducción         | )                 | siguiente imagen. |
| ESTARI |                                |                   |                   |
| FCFR   | Pausa                          | Cancelación de    | Reproducción      |
| botón  |                                | la pausa          | adelante normal   |
| 50.011 |                                |                   |                   |

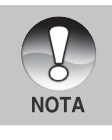

Los vídeos no pueden visualizarse girados o ampliados.

# Adjuntar notas de voz

Se pueden grabar un máximo de 30 segundos de audio como nota con las imágenes fijas. La nota de voz puede grabarse sólo una vez.

- 1. Deslice el interruptor de modos a [ 🕞 ].
  - Aparecerá la última imagen en la pantalla.
- Seleccione la imagen a la que desee adjuntar la nota de voz con los botones
   ▲ / ▼.
- 3. Pulse el botón del obturador.
  - Aparecerá [VOICE RECORDING] en la pantalla y la grabación comenzará.
- 4. Para detener la nota de voz durante la grabación, pulse de nuevo el botón del obturador.
  - Aparecerá [VOICE RECORD END] y la grabación finalizará. Aparecerá el icono [ ] ] con las imágenes grabadas con una nota de voz.

#### Reproducción de la nota de voz

Si pulsa el botón SET [VOICE PLAYBACK] se reproducirá la nota de voz.

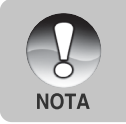

 La nota de voz sólo está disponible en el modo captura de una imagen fija.

# Ver miniaturas

Esta función le permite ver 9 imágenes miniatura en el monitor LCD al mismo tiempo, pudiendo así buscar con rapidez la imagen que desee.

- 1. Deslice el interruptor de modos a [ 🕞 ].
  - Aparecerá la última imagen en la pantalla.
- 2. Pulse el botón 444.
  - Las imágenes aparecen en la pantalla de miniaturas.
  - Las imágenes que se han seleccionado con los botones ▲/▼/◀/▶ se indicarán con un marco verde.
  - Cuando haya diez o más imágenes, desplácese por la pantalla con los botones ▲ / ▼.
- Pulse los botones ▲ / ▼ / ◀ / ▶ para seleccionar la imagen que se va a visualizar a tamaño normal.
- 4. Pulse el botón SET.

NOTA

 La imagen seleccionada aparece a tamaño normal.

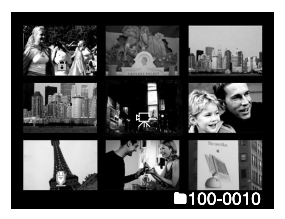

Aparecerá un icono [ 🖳 ], [ 🎧 ], [ 🕀 ] en una imagen en miniatura.

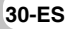

# Reproducción con zoom

Las imágenes que se reproducen pueden aumentarse y mostrarse en 2 niveles de ampliación a 2 y 4 veces su tamaño. Este modo también le permite aumentar la parte seleccionada de la imagen para poder ver pequeños detalles.

- 1. Deslice el interruptor de modos a [ 🖻 ].
- Utilice los botones ▲ / ▼ para seleccionar la imagen que desea ampliar.
  - También puede seleccionar la imagen que desee ampliar de la pantalla de miniaturas.
- Ajuste la proporción de zoom con los botones 1 / 100.

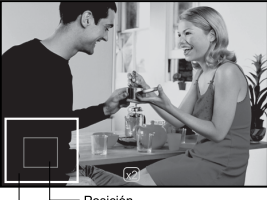

Imagen Posición completa aumento

- Si pulsa el botón ▲ la imagen se agrandará.
- Para regresar a la ampliación normal, pulse el botón 444.
- La imagen aparece agrandada y aparecerán un marco blanco y otro verde en el monitor LCD.
- El marco blanco indica la imagen completa, mientras que el marco verde muestra la ubicación de la zona aumentada.
- 4. Pulse los botones ▲ / ▼ / ◀ / ▶ para seleccionar la zona para ampliar.
- 5. Para regresar a la visualización normal, pulse el botón IIII hasta que la imagen normal aparezca en la pantalla.

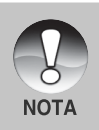

Si pulsa el botón  $\square$  la imagen se ampliará de 1x —> 2x —> 4x.

■ Si pulsa el botón IIII la imagen se reducirá de 4x -> 2x-> 1x.

# Presentación

La función de presentación de diapositivas le permite reproducir automáticamente en orden imágenes de una en una.

- 1. Deslice el interruptor de modos a [ 🕞 ].
- 2. Pulse el botón MENÚ.
  - Aparecerá el menú de reproducción.
- 3. Seleccione [Pres Diapos] con los botones
  - ▲ / ▼ y pulse el botón SET.
  - Comenzará la presentación de diapositivas.
- 4. Para detener la presentación de diapositivas, pulse el botón SET.
  - La imagen aparecerá en la pantalla cuando pulse el botón SET.

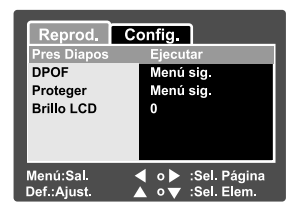

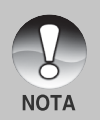

- La función de apagado automático no funciona durante la presentación.
- Todas las imágenes fijas de la carpeta se reproducirán automáticamente.

# Proteger imágenes

Establezca los datos a sólo lectura para evitar que las imágenes se eliminen por error.

#### Proteger imágenes

- 1. Deslice el interruptor de modos a [ 🕞 ].
- Seleccione la imagen que desea proteger con los botones ▲ / ▼.
- 3. Pulse el botón MENÚ.
  - Aparecerá el menú de reproducción.
- 4. Seleccione [Proteger] con los botones ▲ /
   ▼ y pulse el botón SET.
- Seleccione [Única] o [Todas] con los botones ▲ / ▼ y pulse el botón SET.
- Seleccione [Def.] con los botones ▲ / ▼ y pulse el botón SET.
  - La protección se ejecuta y la cámara regresa al modo reproducir.
  - El icono de protección [ ] aparece con las imágenes protegidas. Cuando haya seleccionado [Todas], [] ] aparecerá con todas las imágenes.

| Reprod.     | Config.            |
|-------------|--------------------|
| Proteger    |                    |
| Única       |                    |
| Todas       |                    |
| Sel.        |                    |
|             |                    |
|             |                    |
|             |                    |
| Menú:Sal.   | ✓ o ► :Sel. Página |
| Def.:Ajust. | 🔺 o 🔻 Sel. Elem.   |
|             |                    |

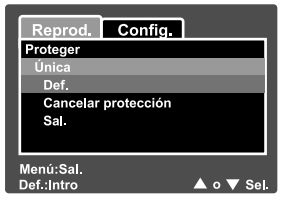

#### Cancelación de la protección

Para cancelar la protección para una sola imagen, muestre la imagen a la que desee quitar la protección.

- Seleccione [Proteger] con los botones ▲ / ▼ en el menú reproducir y pulse el botón SET.
- 2. Seleccione [Única] o [Todas] con los botones ▲ / ▼ y pulse el botón SET.
- Seleccione [Cancelar protección] con los botones ▲ / ▼ y pulse el botón SET.
  - La eliminación de la protección se ejecuta y la cámara regresa al modo reproducir.

#### Proteger múltiples imágenes simultáneamente

- Seleccione [Proteger] con los botones ▲ / ▼ en el menú reproducir y pulse el botón SET.
- 2. Seleccione [Sel.] con los botones ▲ / ▼ y pulse el botón SET.
  - Las imágenes aparecen en la pantalla de miniaturas.
- Seleccione la imagen que desee proteger con los botones ▲ / ▼ / ◀ / ▶ y pulse el botón I□I.
  - El icono de protección [ ] aparece con las imágenes protegidas. Si selecciona una imagen protegida y pulsa el botón IDI de nuevo cancelará la protección. Este procedimiento se repite para seleccionar múltiples imágenes.
- 4. Pulse el botón SET.
  - La protección y cancelación de la protección se ejecutan y la cámara regresa al modo reproducir.

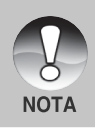

 Si formatea la tarjeta SD se deshará la protección y se eliminarán todas las imágenes.

# **Configuración DPOF**

DPOF es la abreviación de Digital Print Order Format (Formato de Solicitud de Impresión Digital), que le permite grabar información de impresión en la tarjeta de memoria. Puede seleccionar las imágenes a imprimir y cuántas copias realizar utilizando el menú DPOF en la cámara e insertar la tarjeta de memoria en una impresora compatible con tarjetas. Cuando la impresora comience a imprimir, leerá la información grabada en la tarjeta de memoria e imprimirá las imágenes especificadas.

- 1. Deslice el interruptor de modos a [ 🗩 ].
- Seleccione la imagen a la que desea establecer DPOF con los botones ▲ / ▼.
- 3. Pulse el botón MENÚ.
  - Aparecerá el menú de reproducción.
- Seleccione [DPOF] con los botones ▲ / ▼ y pulse el botón SET.
  - Aparecerá la pantalla de configuración DPOF.
- Seleccione [Única] o [Todas] con los botones ▲ / ▼ y pulse el botón SET.
  - Única: Establece el DPOF para cada imagen individual.

- 6. Seleccione [Núm. copias] con los botones
  - ▲ / ▼ y pulse el botón SET.
  - Esto muestra la pantalla de configuración del número de copias.
- Establezca el número de copias con los botones ▲ / ▼ y pulse el botón SET.
  - Puede elegir hasta 9 copias para cada imagen.
- Seleccione [Fecha] con los botones ▲ / ▼ y pulse el botón SET.
  - Aparecerá la pantalla de ajuste de la fecha.

| Reprod. Config.          |                                       |  |
|--------------------------|---------------------------------------|--|
| Pres Diapos              | Ejecutar                              |  |
| DPOF                     | Menú sig.                             |  |
| Proteger                 | Menú sig.                             |  |
| Brillo LCD               | 0                                     |  |
|                          |                                       |  |
|                          |                                       |  |
| Menú:Sal.<br>Def.:Ajust. | ◀ o ▶ Sel. Página<br>▲ o ▼ Sel. Elem. |  |

| Reprod.                  | Config.                                |
|--------------------------|----------------------------------------|
| DPOF                     |                                        |
| Única                    |                                        |
| Todas                    |                                        |
|                          |                                        |
|                          |                                        |
|                          |                                        |
| Menú:Sal.<br>Def.:Ajust. | ◀ o ▶ :Sel. Página<br>▲ o ▼ Sel. Elem. |

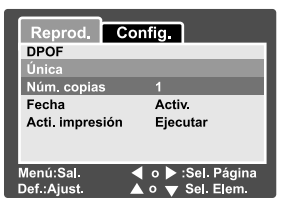

Todas: Establece el DPOF para todas las imágenes a la vez.

# Cámara digital >>

- Seleccione [Activ.] o [Desactiv.] con los botones ▲ / ▼ y pulse el botón SET.
  - Activ.: Se imprimirá la fecha de la fotografía.
    - Desactiv.: La fecha de la fotografía no se imprimirá.
- 10. Seleccione [Acti. impresión] con los botones  $\blacktriangle$  /  $\blacktriangledown$  y pulse el botón SET .
- 11. Seleccione [Ejecutar] con los botones ▲ / ▼ y pulse el botón SET.
  - Esto crea un archivo que contiene la información DPOF y cuando la operación está finalizada, la pantalla regresa a la pantalla de reproducción.

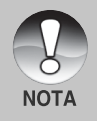

La fecha que se imprime en la foto es la fecha establecida en la cámara. Para imprimir la fecha correcta en la foto, establezca la fecha en la cámara antes de fotografiar la imagen. Consulte la sección de este manual titulada "Establecer la fecha y hora" para más detalles.

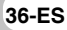

# [ 🖆 ] Borrar imágenes

#### Eliminar en el modo fotografía (función de eliminación rápida)

La función de eliminación rápida le permite borrar la imagen mientras toma fotos. El menú de eliminación rápida le permite borrar directamente la última imagen sin más configuraciones.

- Deslice el interruptor de modos a [ □] o [ □].
- 2. Pulse el botón 🛍.
  - Aparecerán en pantalla la última imagen y el menú de eliminación rápida.
- 3. Pulse el botón SET para eliminar la imagen.
  - Para no borrar, seleccione [Cancelar], y pulse el botón SET.

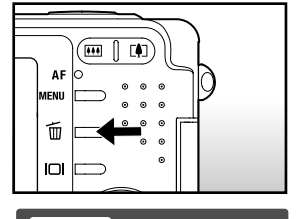

د Eliminar esta imagen؟ Cancelar Elecutar

Menú:Sal.

Def.:Intro

#### Borrar en el modo reproducir

Borrar una imagen / Borrar todas las imágenes

- 1. Deslice el interruptor de modos a [ 🕞 ].
  - Aparecerá la última imagen en la pantalla.
- 2. Seleccione la imagen que desea borrar con los botones ▲ / ▼.
- Pulse el botón 🚡.
  - Aparecerá el menú de eliminación.
- Seleccione [Única] o [Todas] con los botones ▲ / ▼ y pulse el botón SET.
  - Única: Elimina la imagen seleccionada o la última imagen.
    - Todas: Elimina todas las imágenes en la tarjeta SD excepto las imágenes protegidas.
    - Sel.: Elimina un número de imágenes seleccionadas.

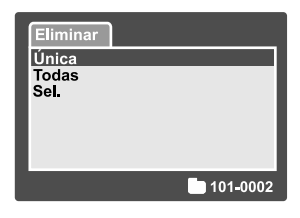

🔺 o 🔻 Sel

- 5. Seleccione [Ejecutar] con los botones ▲ / ▼ y pulse el botón SET.
  - Para no borrar, seleccione [Cancelar], y pulse el botón SET.

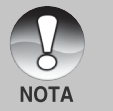

Cuando tome fotos tras eliminar una imagen, el número de archivo se asignará al siguiente número después del último antes de que la imagen se borrara.

#### Eliminar imágenes seleccionadas

Esto elimina un número de imágenes seleccionadas.

- 1. Deslice el interruptor de modos a [ 🕞 ].
- 2. Pulse el botón 🛍.
  - Aparecerá el menú de eliminación.

| Eliminar       |          |
|----------------|----------|
| Única<br>Todas |          |
| Sel.           |          |
|                |          |
|                |          |
|                | 101-0002 |

- Seleccione [Sel.] con los botones ▲ / ▼ y pulse el botón SET.
  - Las imágenes aparecen en la pantalla de miniaturas.

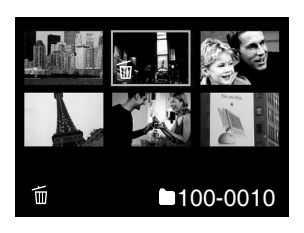

- Seleccione la imagen que desee borrar con los botones ▲ / ▼ / ◀ / ▶ y pulse el botón m.
  - Aparecerá el icono [ i]. Una pulsación más del botón eliminar cancelará la operación. Repita este procedimiento y seleccione todas las imágenes que desee eliminar.
- 5. Pulse el botón SET.

# INSTALACIÓN DEL SOFTWARE DE Edición

# Instalación de NTI Photo Suite

Los usuarios de PC podrán comprobar que NTI Photo Suite es un programa de edición de imagen muy fácil de usar. Con NTI Photo Suite, podrá retocar, componer y organizar sus imágenes. Contiene una variedad de plantillas, como marcos para fotos, tarjetas de cumpleaños, calendarios y más cosas. Prepare sus imágenes y explore este increíble programa.

Para instalar NTI Photo Suite:

- 1. Inserte el CD-ROM incluido con la cámara en la unidad de CD-ROM. Aparecerá la ventana de bienvenida.
- 2. Haga clic en "INSTALAR NTI PHOTO SUITE". Siga las instrucciones en pantalla para completar la instalación.

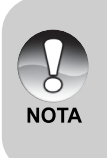

- Para usar NTI Photo Suite para editar y retocar sus imágenes grabadas, consulte la ayuda en línea.
- Para usuarios de Windows 2000/XP asegúrese de instalar y utilizar NTI Photo Suite en el modo "Administrador".
- NTI Photo Suite no es soportado en Mac. Se recomienda iPhoto o iPhoto2.

# **OPCIONES DEL MENÚ**

# Menú Imagen fija (Imagen)

Este menú es para la configuración básica que se va a usar al tomar imágenes fijas.

- 1. Deslice el interruptor de modos a [
- 2. Pulse el botón MENÚ.
  - Aparecerá [Imagen] del menú de imagen fija.
- Seleccione la opción deseada de [Imagen] con los botones ▲ / ▼ y pulse el botón SET para entrar en su respectivo menú.
- Seleccione la configuración deseada con los botones ▲ / ▼ y pulse el botón SET.
- 5. Para salir del menú de imagen fija, pulse el botón **MENÚ**.

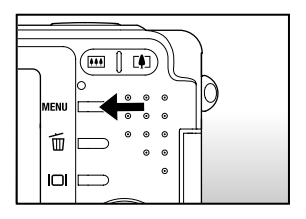

| Imagen                   | Función  | Config.                   |
|--------------------------|----------|---------------------------|
| Tamaño                   | 2816 x 2 | 2112                      |
| Calidad                  | Fina     |                           |
| Nitidez                  | Normal   |                           |
| Contraste                | Normal   |                           |
| Color                    | Estánda  |                           |
| Balan Blanco             | Automát  | ico                       |
| Manual WB                | Ajustar  |                           |
| Menú:Sal.<br>Def.:Ajust. |          | Sel. Página<br>Sel. Elem. |

| Imagen      | Función      | Config.     |
|-------------|--------------|-------------|
| ISO         | 50           |             |
| Medición    | Mu           | tiple       |
|             |              |             |
|             |              |             |
|             |              |             |
|             |              |             |
| Menú:Sal.   | <b>4</b> 0 b | Sel. Página |
| Def.:Ajust. |              | Sel. Elem.  |

#### Tamaño

[]

Establece el tamaño de la imagen que se va a fotografiar.

- ] 2816 x 2112: 2816 x 2112 píxeles
- [ ] 2272 x 1704: 2272 x 1704 píxeles
- [ ] 1600 x 1200: 1600 x 1200 píxeles
- [ ] 640 x 480: 640 x 480 píxeles

#### Calidad

Establece la calidad (proporción de compresión) con la que se va a tomar la imagen.

 $[\star \star \star]$  Fina: Proporción de compresión baja

[\*\*] Estándar: Normal

[ ★ ] Economía: Alta proporción de compresión

#### Nitidez

Establece la nitidez de la imagen que se va a fotografiar.

Nítido: Toque nítido

Normal: Toque normal

Blando: Toque suave

#### Contraste

Establece la diferencia entre las partes claras y oscuras de la imagen que se va a fotografiar.

Intenso: Aumenta el contraste.

- Normal: Establece el contraste automáticamente.
- Blando: Disminuye el contraste

#### Color

Establece el color de la imagen que se va a fotografiar.

Estándar: Color estándar

Intenso: Color brillante

Sepia: Sepia

Monocrom.: Blanco y negro

#### Balan Blanco

Establece el balance de blancos al fotografiar bajo una variedad de condiciones de luz y permite que se tomen fotografías bajo las mismas condiciones en las que el ojo humado ve.

[ En blanco ] Automático: Ajuste automático.

| [ 🖧 ] Incandescente:  | Fotografía con luz incandescente.                  |
|-----------------------|----------------------------------------------------|
| [ ሞ ] Fluorescente 1: | Fotografía bajo una luz fluorescente de día con    |
|                       | emisión azulada.                                   |
| [ 💬 ] Fluorescente 2: | Fotografía bajo una luz fluorescente blanca de día |
|                       | con una emisión rojiza.                            |
| [ 🔆 ] Luz Natural:    | Fotografía en exteriores.                          |
| [ 合 ] Nublado:        | Fotografía con cielo nublado                       |
| [ 🛃 ] Manual:         | Fotografía con balance de blancos manual.          |
|                       |                                                    |

#### Manual WB

Esto establece el balance de blancos y lo almacena. El uso de esta opción resulta útil cuando el balance de blancos no ofrece un ajuste adecuado. Antes de seleccionar [Ejecutar] determine el sujeto (como un papel blanco) que se utilizará para establecer el balance de blancos.

Cancelar: Deshabilita el balance de blancos manual.

Ejecutar: Habilita el balance de blancos manual.

#### ISO

Establece la sensibilidad para tomar fotos. Cuando aumenta la sensibilidad (y la cantidad ISO se aumenta), la fotografía será posible incluso en lugares oscuros, pero la imagen aparecerá más pixelada (granulada).

50: Equivalente a ISO50.

**100:** Foto de alta sensibilidad equivalente a ISO100.

200: Foto de alta sensibilidad equivalente a ISO200.

Automático: Ajuste automático.

#### Medición

Establece el método de medición para calcular la exposición.

[En blanco] Múltiple: Se mide toda la pantalla y la exposición se calcula.

[•] **Puntual:** Se mide una porción muy pequeña del centro de la pantalla y se calcula la exposición

# Menú imagen fija (Función)

- 1. Deslice el interruptor de modos a [ 💼 ].
- Pulse el botón MENÚ y seleccione el menú [Función] con el botón ▶.
  - Aparecerá [Función] del menú de imagen fija.
- Seleccione la opción deseada de [Función] con los botones ▲ / ▼ y pulse el botón SET para entrar en su respectivo menú.
- Seleccione la configuración deseada con los botones ▲ / ▼ y pulse el botón SET.
- Para salir del menú de imagen fija, pulse el botón MENÚ.

| Imagen Fund                  | ción Config.                      |
|------------------------------|-----------------------------------|
| Modo Captura                 | Simple                            |
| Nota De Voz                  | Activ.                            |
| Brillo LCD                   | 0                                 |
| Zoom Digital                 | Activ.                            |
| Vista Previa                 | Activ.                            |
| Fecha                        | Activ.                            |
| Menú:Sal. ◀<br>Def.:Ajust. ▲ | o ▶ Sel. Página<br>o ▼ Sel. Elem. |

#### Modo Captura

Establece el método de grabación a la hora de tomar fotos.

[En blanco] Simple: Toma una foto a la vez.

| [ 🖳 ] Continuo:    | Permite la fotografía continua de 5 imágenes como         |
|--------------------|-----------------------------------------------------------|
|                    | máximo, al intervalo más rápido de 0,6 segundos           |
| [AEB] Exp. Autom.: | Útil cuando resulta difícil determinar la exposición para |
|                    | fotografía continua con la compensación de exposición     |
|                    | a 3 niveles de exposición estándar (0), exposición        |
|                    | negativa (-0.67) v exposición positiva (+0.67).           |

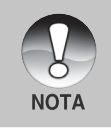

En la fotografía continua, mantenga pulsado el botón del obturador hasta que se hayan capturado 5 imágenes. Si suelta el botón del obturador antes, la fotografía continua finalizará en ese punto.

#### Nota De Voz

Puede grabar una nota de voz durante 30 segundos inmediatamente después de tomar una única fotografía. Esta característica también está disponible durante el modo de reproducción. Consulte la sección de este manual titulada "Grabar notas de voz" para más detalles.

Activ.: Activa la nota de voz.

Desactiv.: Desactiva la nota de voz.

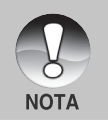

 Cuando la nota de voz esté activada, la configuración de vista previa también estará activada.

#### Brillo LCD

Seleccione un nivel de brillo para el monitor LCD. El LCD presentará la imagen más clara cuando pulse el botón  $\blacktriangle$  y más oscura cuando pulse el botón  $\blacktriangledown$ . El alcance del ajuste va de -5 a +5.

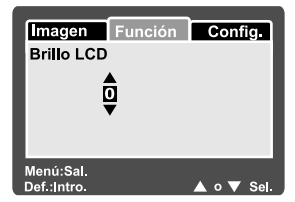

#### **Zoom Digital**

Establece si desea o no utilizar el zoom digital cuando tome fotos.

Activ.: Activa el zoom digital.

Desactiv.: Desactiva el zoom digital.

#### Vista Previa

Establece si mostrar la imagen fotografiada o no en la pantalla inmediatamente después de tomar la foto.

Activ.: Las imágenes se muestran mientras se graban en la tarjeta SD. Desactiv · No las muestra

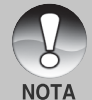

La imagen fotografiada aparece en el monitor LCD durante 2 segundos. Si pulsa el botón del obturador durante la vista previa cancelará la operación.

Cuando la vista previa está desactivada, la configuración de nota de voz también se desactiva

#### Fecha

La fecha de la grabación puede imprimirse directamente en las imágenes fijas. Esta función debe activarse antes de que se tome la imagen.

- Activ.: Imprime la fecha en las imágenes fijas al tomar las fotos.
- Desactiv.: No imprime la fecha en las imágenes fijas al tomar las fotos.

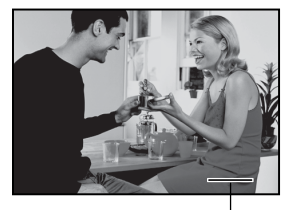

Fecha impresa aquí.

# Menú Película (Imagen)

Este menú es para la configuración básica que se usará al grabar vídeos.

- 1. Deslice el interruptor de modos a [ 🎬 ].
- 2. Pulse el botón MENÚ.
  - Aparecerá [Imagen] del menú película.
- Seleccione la opción deseada de [Imagen] con los botones ▲ / ▼ y pulse el botón SET para entrar en su respectivo menú.
- Seleccione la configuración deseada con los botones ▲ / ▼ y pulse el botón SET.
- 5. Para salir del menú película, pulse el botón **MENÚ**.

| Imagen Fund   | ción Config.    |
|---------------|-----------------|
| Tamano        | 640 x 480       |
| Calidad       | Fina            |
| Contraste     | Normal          |
| Color         | Estándar        |
| Menú:Sal. ◀   | o ▶ Sel. Página |
| Def.:Ajust. ▲ | o ▼ Sel. Elem.  |

#### Tamaño

Establece el tamano de la imagen que se va a fotografiar.

[ ] ] 640 x 480: 640 x 480 pixeles

[ ] **320 x 240:** 320 x 240 pixeles

#### Calidad

Establece la calidad (proporción de compresión) con la que se va a tomar la imagen.

[★★★] **Fina:** Proporción de compresión baja.

[ \*\* ] Estándar: Normal

#### Contraste

Establece la diferencia entre las partes claras y oscuras de la imagen que se va a fotografiar.

Intenso: Aumenta el contraste.

Normal: Establece el contraste automáticamente.

Blando: Disminuye el contraste

#### Color

Establece el color de la imagen que se va a fotografiar.

Estándar: Color estándar

Intenso: Color brillante

Sepia: Sepia

Monocrom.: Blanco y negro

# Menú Película (Función)

- 1. Deslice el interruptor de modos a [ 🎬 ].
- Pulse el botón MENÚ y seleccione el menú [Función] con el botón ▶.
  - Aparecerá [Función] del menú película.
- Seleccione la opción deseada de [Función] con los botones ▲ / ▼ y pulse el botón SET para entrar en su respectivo menú.
- Seleccione la configuración deseada con los botones ▲ / ▼ y pulse el botón SET.
- 5. Para salir del menú película, pulse el botón **MENÚ**.

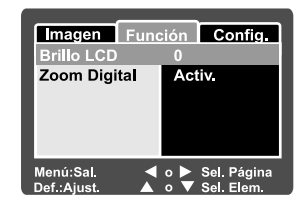

#### **Brillo LCD**

Ajusta el brillo de la pantalla LCD. Esta función no ajusta el brillo de las imágenes grabadas. Consulte la sección de este manual titulada "Brillo LCD" en el Menú de imagen fija (Función) para más detalles.

#### **Zoom Digital**

Establece si desea o no utilizar el zoom digital cuando tome fotos.

Activ.: Activa el zoom digital.

Desactiv.: Desactiva el zoom digital.

# Menú Reproducir

En el modo [ 🕞 ], establece la configuración que se utilizará para la reproducción.

- 1. Deslice el interruptor de modos a [ 🕒 ].
- 2. Pulse el botón MENÚ.
  - Aparecerá el menú de reproducción.
- Seleccione la opción deseada con los botones ▲ / ▼ y pulse el botón SET para entrar en su respectivo menú.
- Seleccione la configuración deseada con los botones ▲ / ▼ y pulse el botón SET.
- 5. Para salir del menú actual de reproducción, pulse el botón **MENÚ**.

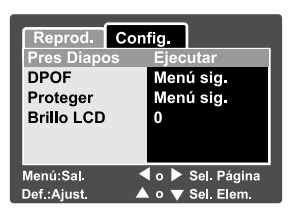

#### **Pres Diapos**

Reproduce automáticamente las imágenes fijas en orden de una en una. Consulte la sección de este manual titulada "**Presentación**" para más detalles.

#### DPOF

Fija el número de impresiones y la fecha en formato PDOF en las imágenes que desee imprimir. (Esta función sólo está disponible para imágenes). Puede imprimir imágenes fácilmente con sólo insertar la tarjeta SD en una impresora compatible con DPOF o en una tienda de revelado.

Consulte la sección de este manual titulada "Configuración DPOF" para más detalles.

#### Proteger

Establezca los datos a sólo lectura para evitar que las imágenes se eliminen por error. Consulte la sección de este manual titulada "**Proteger imágenes**" para más detalles.

#### **Brillo LCD**

Ajusta el brillo de la pantalla LCD. Esta función no ajusta el brillo de las imágenes grabadas.

Consulte la sección de este manual titulada "Brillo LCD" en el Menú de imagen fija (Función) para más detalles.

# Menú Configurar (en modo fotografía)

Establezca el entorno operativo de su cámara.

- Deslice el interruptor de modos a [ □] o [ □].
- Pulse el botón MENÚ y seleccione el menú [Config.] con el botón ▶.
  - Aparecerá [Config.] del menú de fotografía.
- Seleccione la opción deseada de [Config.] con los botones ▲ / ▼ y pulse el botón SET para entrar en su respectivo menú.
- Seleccione la configuración deseada con los botones ▲ / ▼ y pulse el botón SET.
- Para salir del menú actual, pulse el botón MENÚ.

#### magen Función Config Redef N° Marc Menú sia. Fecha/Hora Menú sia. Apagado Auto 1 min Redefin Sist Menú sia. Idioma Españo Menú:Sal. Sel. Página V Sel. Elem. Def.:Aiust.

#### Bip

Esto establece si silenciar o no el sonido de inicio y el sonido de la cámara cada vez que pulse el botón de la cámara.

Activ.: El tono suena.

Desactiv.: El tono no suena.

#### Redef Nº Marc

Esto crea una nueva carpeta. Las imágenes fotografiadas se graban en la carpeta recién creada desde el número 0001.

Cancelar: No restablece el número de archivos.

Ejecutar: Reinicia el número de archivo y crea una nueva carpeta.

#### Fecha/Hora

Esto establece la fecha y la hora.

Consulte la sección de este manual titulada "Establecer la fecha y hora" para más detalles.

#### Apagado Auto

Si no se realiza ninguna operación durante un período especificado de tiempo, la alimentación de la cámara se apagará. Esta característica resulta útil para reducir el desgaste de pilas.

- **1 min.:** Cuando la cámara no se ha utilizado durante un rato, la alimentación se desconecta tras 1 minutos.
- **2 min.:** Cuando la cámara no se ha utilizado durante un rato, la alimentación se desconecta tras 2 minutos.
- **3 min.:** Cuando la cámara no se ha utilizado durante un rato, la alimentación se desconecta tras 3 minutos.

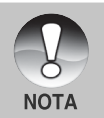

Esta función no funciona durante una presentación o durante la conexión a PC.

#### Redefin Sist

Esto devuelve toda la configuración básica a los valores predeterminados de la cámara. La configuración de la hora no se perderá.

Cancelar: No regresa a los valores predeterminados.

Ejecutar: Regresa a los valores predeterminados.

#### Idioma

Esto establece el idioma que aparecerá en el monitor LCD. Consulte la sección de este manual titulada "**Elección del idioma**" para más detalles.

# Menú Configurar (en el modo reproducir)

- 1. Deslice el interruptor de modos a [ 🕞 ].
- 2. Pulse el botón MENÚ.
  - Aparecerá [Config.] del menú reproducir.
  - Si las imágenes/vídeos están grabados en la tarjeta SD, pulse el botón 
     tras haber pulsado el botón MENÚ.
- Seleccione la opción deseada de [Config.] con los botones ▲ / ▼ y pulse el botón SET para entrar en su respectivo menú.
- Seleccione la configuración deseada con los botones ▲ / ▼ y pulse el botón SET.
- Para salir del menú actual de reproducción, pulse el botón MENÚ.

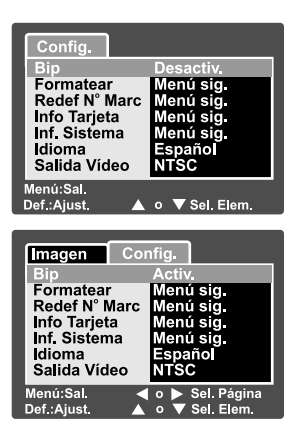

#### Bip

Esto establece si silenciar o no el sonido de inicio y el sonido de la cámara cada vez que pulse el botón de la cámara.

Activ.: El tono suena.

Desactiv.: El tono no suena.

#### Formatear

Esta función borra todas las imágenes y vuelve a formatear la tarjeta SD cargada en la cámara. Las imágenes protegidas también se borran. No podrá formatear una tarjeta SD si está protegida contra escritura.

Consulte la sección de este manual titulada "Formatear la tarjeta SD" para más detalles.

#### **Redef Nº Marc**

Esto crea una nueva carpeta. Las imágenes fotografiadas se graban en la carpeta recién creada desde el número 0001.

Cancelar: No restablece el número de archivos.

Execute: Reinicia el número de archivo y crea una nueva carpeta.

#### Info Tarjeta

Le permite comprobar la capacidad libre de la tarjeta SD además de otra información.

#### Inf. Sistema

Esto muestra la versión del firmware de la cámara.

#### Idioma

Esto establece el idioma que aparecerá en el monitor LCD. Consulte la sección de este manual titulada "**Elección del idioma**" para más detalles.

#### Salida Vídeo

Esto establece el sistema de salida de vídeo del equipo de vídeo que va a utilizar para conectar la cámara.

NTSC: Sistema NTSC.

PAL: Sistema PAL.

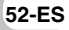

# CONECTAR LA CÁMARA DIRECTAMENTE A LA IMPRESORA PARA IMPRIMIR IMÁGENES

Si tiene una impresora que soporta PictBridge, las imágenes podrán imprimirse conectando la cámara directamente a la impresora compatible con PictBridge sin usar un ordenador.

- 1. Conecte un extremo del cable USB a su cámara.
- 2. Conecte el otro extremo del cable USB al puerto USB de la impresora.
- 3. Encienda su cámara.
- Aparecerá la pantalla [USB]. Seleccione [IMPRESORA] con los botones ▲/▼ y pulse el botón SET.
- Seleccione la opción que desee configurar con los botones ▲/▼ y pulse el botón SET.
  - [Imágenes]: Seleccione si desea imprimir una imagen específica o todas las imágenes. También puede seleccionar el número de copias para una imagen específica.
     [Fecha]: Según el tipo de impresora, seleccione si desea imprimir la imagen con la fecha o no.

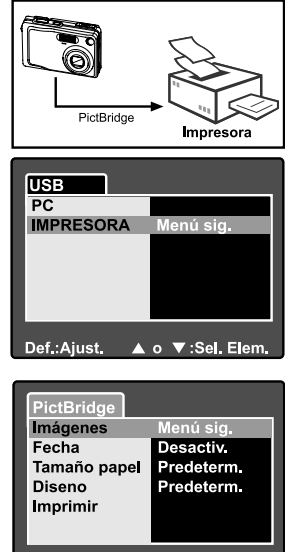

Def.:Ajust. ▲ o ▼:Sel. Elem.

- [Tamaño papel]: Seleccione el tamaño de papel según el tipo de impresora. [Diseño]: Seleccione el diseño de impresión deseado según el tipo de impresora.
- [Imprimir]: Tras haber configurado toda la configuración, seleccione esta opción para iniciar la impresión.

- Si ha seleccionado [Imágenes] en el paso anterior, aparecerá la figura mostrada a la derecha. Seleccione [Única] o [Todas] con los botones ▲/▼ y pulse el botón SET.
- Si ha seleccionado [Única] en el paso anterior, aparecerá la figura mostrada a la derecha.
  - Seleccione la imagen que desea imprimir con los botones ◀/▶.
  - Seleccione el número de impresiones (hasta 99) con los botones ▲/▼.
  - Tras seleccionar la imagen deseada y el número de impresión, pulse el botón SET para confirmar.
- Seleccione [Sal.] con los botones ▲/▼ y pulse el botón SET.
- Seleccione [Imprimir] con los botones ▲/
   ▼ y pulse el botón SET.

- 10. La impresora comienza y aparecerá la figura mostrada a la derecha.
  - La pantalla [Completado] aparecerá temporalmente, recordándole que ha finalizado el proceso de impresión.
  - Si se detecta un error de impresión, aparecerá la pantalla [Error impr.].

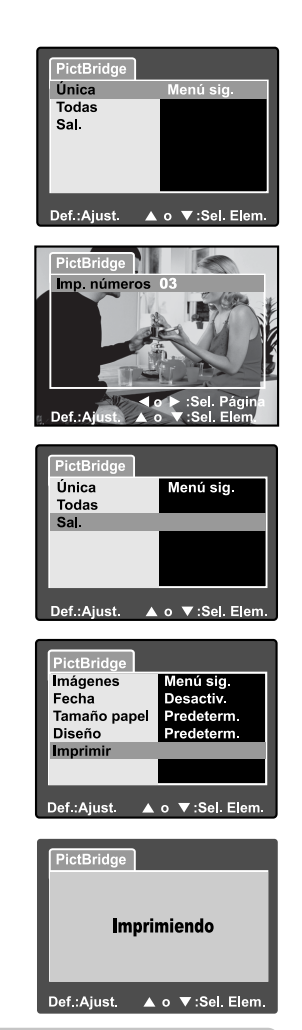

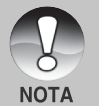

Puede que falle la impresión de imagen si la alimentación de la cámara se corta accidentalmente. Le recomendamos que utilice un adaptador de alimentación CA cuando conecte la cámara a la impresora.

# **ESPECIFICACIONES DE LA CÁMARA**

| Elemento                        | Descripción                                                                                                    |
|---------------------------------|----------------------------------------------------------------------------------------------------|
| Sensor de imagen                | Sensor CCD de 6,20 megapíxeles                                                                                                    |
| Resolución de imagen            | <li><lmagen fija=""><br/>2816 x 2112, 2272 x 1704, 1600 x 1200, 640 x 480<br/><vídeo><br/>640 x 480, 320 x 240</vídeo></lmagen></li>                          |
| Monitor LCD                     | LCD color TFT LTPS de 2,5"                                                                                                    |
| Calidad de imagen               | Fina/Estándar/Economía                                                                                                    |
| Almacenamiento                  | Memoria externa: Soporta tarjeta de memoria SD<br>(opcional, hasta 512MB)                                                                                     |
| Formato de compresión           | Compatible con JPEG                                                                                                    |
| Formato de archivo<br>de imagen | DCF 1,0, DPOF 1,1, EXIP 2,2, AVI                                                                                                    |
| Lente                           | Lente de zoom óptico 3x<br>F=2,8 -4,8<br>f=5,4 mm -16,2 mm (equivalente a 32 mm -96 mm en<br>una cámara de 35 mm)                                             |
| Distancia focal                 | Aprox. 50 cm a infinito (en Ancho y Tele)<br>Aprox. 6 cm a infinito (Ancho macro)<br>Aprox. 35 cm a infinito (Tele macro)                                     |
| Enfoque automático              | AF método TTL                                                                                                    |
| Velocidad de obturación         | 1/2 -1/1000 seg.                                                                                                    |
| Interfaz                        | Terminal DC IN 5V (a través de adaptador de<br>conversión)<br>Terminal de salida A/V (a través de adaptador de<br>conversión)<br>USB 2,0 (velocidad completa) |
| Suministro de                   | Batería recargable de Litio-ion (3,7V, opcional)                                                                                                    |
| alimentación                    | Adaptador de alimentación CA (5V)                                                                                                    |
| Dimensiones (AnxAlxF)           | Aprox. 89 x 55 x 24mm (sin partes sobresalientes)                                                                                                    |
| Peso                            | Aprox. 130 g (sin la batería y sin la tarjeta SD)                                                                                                    |

\*El diseño y especificaciones están sujetos a cambio sin previo aviso.

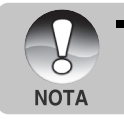

 Si la velocidad de acceso de su tarjeta SD no es suficiente para grabar vídeos en la calidad seleccionada actualmente, aparecerá un icono de aviso [10] y la grabación de la película se detendrá. En este caso, seleccione una calidad de vídeo inferior a la actual.